## How to Delete wvOASIS Cookies in Google Chrome

1. In the Google Chrome browser click the 3 dots icon and select Settings

|        |    | \$                         | 🖢 🕹 😫 🔅        |
|--------|----|----------------------------|----------------|
| irgini |    | New tab                    | Ctr1 T         |
|        | Ľ  | New window                 | Ctrl+N         |
|        | ₽  | New Incognito window       | Ctrl+Shift+N   |
|        | -  | Person 1                   | Not signed n > |
|        | 80 | Passwords and autofill     | >              |
|        | 3  | History                    | / >            |
|        | Ŧ  | Downloads                  | Ctrl+J         |
|        | ☆  | Bookmarks and lists        | >              |
|        | ΰ  | Extensions                 | / >            |
|        | 8  | Delete browsing data       | Ctrl+Shift+Del |
|        | Q  | Zoom –                     | 100% + 3       |
|        | 0  | Print                      | Ctrl+P         |
|        | G  | Search this page with Goog | le             |
|        | 20 | Translate                  |                |
|        | 0  | Find and edit              | >              |
|        | C, | Save and share             | >              |
|        | â  | More tools                 | >              |
|        | 0  | Help                       | >              |
| (      | *  | Settings                   |                |

2. In the settings menu select Privacy and security then click Third-party cookies

| 0  | Settings Q. Search settings |                                                                                               |    |
|----|-----------------------------|-----------------------------------------------------------------------------------------------|----|
| G  | You and Google              | Your browser is managed by your organization                                                  |    |
| ®o | Autofill and passwords      | Safety Check                                                                                  |    |
| 0  | Privacy and security        | Chrome regularly checks to make sure your browser has the safest settings. Go to Safety Check | ck |
| 0  | Performance                 |                                                                                               |    |
| 0  | Appearance                  | Privacy and security                                                                          |    |
| Q  | Search engine               | Delete browsing data                                                                          |    |
|    | Default browser             | Delete history, cookies, cache, and more                                                      | 1  |
| U  | On startup                  | Third-party cookies<br>Third-party cookies the allowed                                        | ,  |
|    |                             |                                                                                               |    |

## 3. In the Third Party Cookies section scroll down select See all site data and permissions

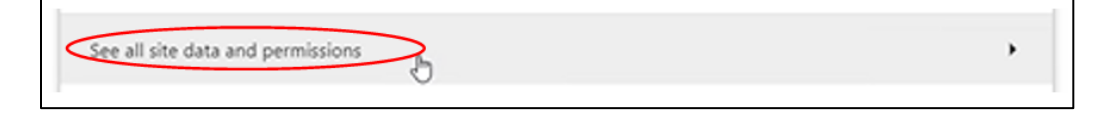

## 4. Type wvoasis in the search field

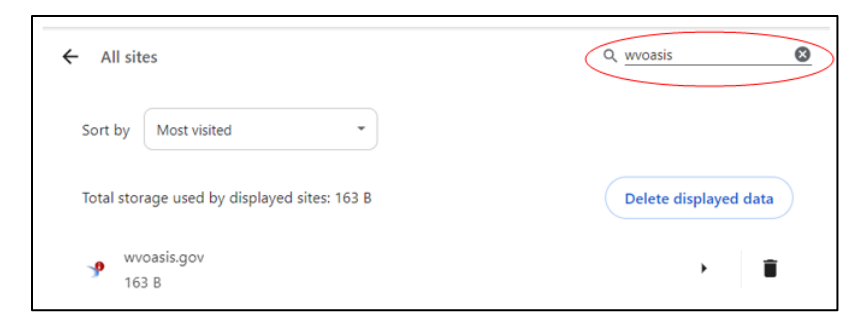

5. Click the trash can icon on the line wvoasis.gov to delete cookies

| Total | storage used by displayed sites: 163 B | Delete displayed data |
|-------|----------------------------------------|-----------------------|
| P     | wvoasis.gov<br>163 B                   | ,                     |

6. Click delete in the Delete icon in the site data and permission window

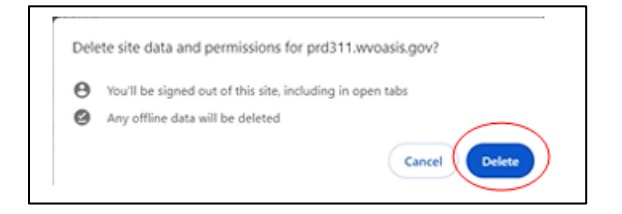

7. Close all chrome windows and then log in to myApps again

If you have any other questions or issues, please contact the wvOASIS Help Desk at <u>helpdesk@wvoasis.gov</u> or 855-666-8823.